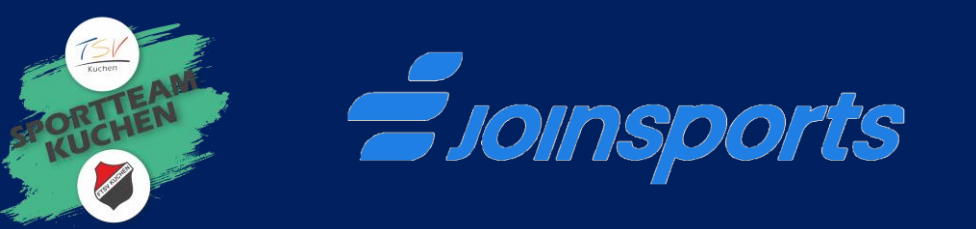

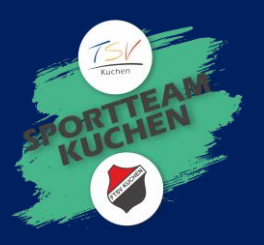

## So kannst du auf JoinSports anmelden:

- Öffne die Seite **www.joinsports.de** oder lade die **joinsports App** auf dein Handy
- Erstelle ein Benutzerkonto indem du dich registrierst
- Hinterlege deine gewünschte Zahlungsmethode

## Kursangebot finden und buchen:

- Suche über das Suchfeld oben "**TSV Kuchen**"
- Wenn du uns gefunden hast, klicke uns an und dann auf "Kursangebote"
- Hier findest du eine Übersicht der Kursangebote, die beim TSV auf JoinSports online buchbar sind
- Klicke auf dein Kursangebot und nutze die Buchungsmöglichkeiten, die im jeweiligen Kursangebot freigeschalten sind.
- Diese können unter anderem "Buchung von Einzelterminen" oder "Buchung der gesamten Terminreihe" sein
- Klicke auf "Zahlungspflichtig kaufen"
- Du hast das Kursangebot erfolgreich gebucht und erhältst in einigen Minuten eine Bestätigung per E-Mail.

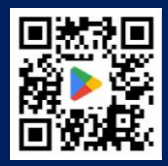

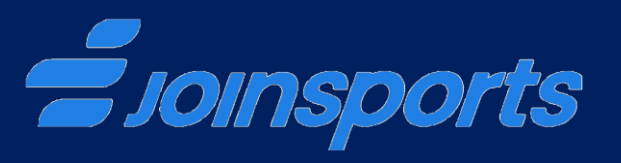

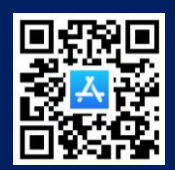

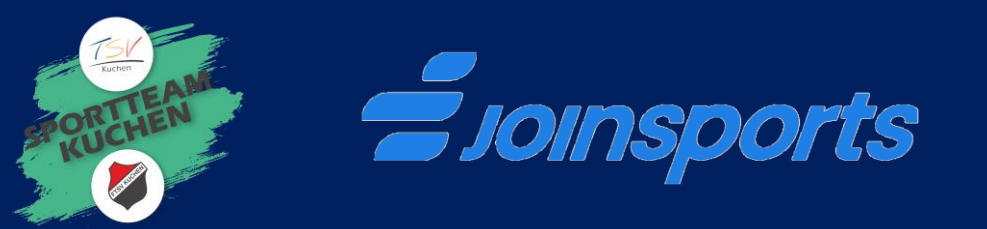

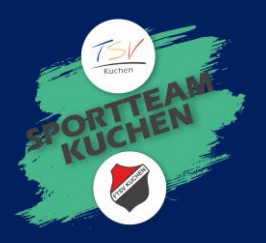

## Kursangebot über TSV Homepage

- Gehe auf "**www.tsv-kuchen.de**
- Dann auf "Freizeit- & Gesundheitssport"
- Hier findest du eine Übersicht der Kursangebote, die beim TSV auf JoinSports online buchbar sind
- Klicke auf dein Kursangebot und nutze die Buchungsmöglichkeiten, die im jeweiligen Kursangebot freigeschalten sind.
- Diese können unter anderem "Buchung von Einzelterminen" oder "Buchung der gesamten Terminreihe" sein
- Klicke auf "Zahlungspflichtig kaufen"
- Du hast das Kursangebot erfolgreich gebucht und erhältst in einigen Minuten eine Bestätigung per E-Mail.

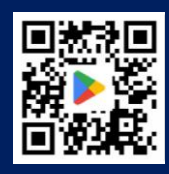

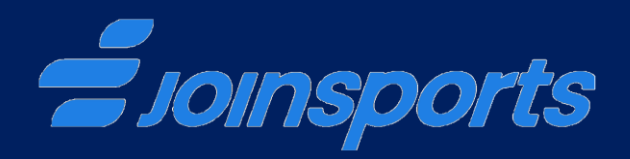

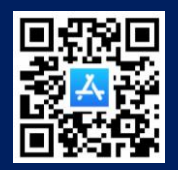